## **Program Mapping Instructions**

- 1. To map in eLumen you will need to be in your Department Coordinator role.
- 2. You can log in at <u>marin.elumenapp.com</u> or go to <u>marin.edu</u> and log into your mycom account. You will see eLumen in the menu on the left. As a reminder, for best results, you should use to use Chrome or Firefox to login to eLumen.
- 3. When you log in, check the role to the right of your name. If your screen defaults to the faculty role, change your role to Department Coordinator at the top as seen in the screenshot below. To the right of your name you will see the department for which you are department chair.

| MARIN                   |                                                               |            | Dream · L                              | earn · Achieve |  |
|-------------------------|---------------------------------------------------------------|------------|----------------------------------------|----------------|--|
| Robyn Wood as Departmen | Robyn Wood as Department Coordinate 💠 in Fine & Visual Arts 🗘 |            | Inbox Recount Settings Support Log Out |                |  |
| Strategic Planning      | SLOs & Assessments                                            | Curriculum | Org Management                         | Reports        |  |

4. To begin mapping, navigate to the SLO and Assessments Section, then the Curriculum Map.

| MARIN Dream · Learn · Achiev                                  |                                            |  |
|---------------------------------------------------------------|--------------------------------------------|--|
| Robyn Wood as Department Coordinate 🛊 in Fine & Visual Arts 💠 | Inbox Account Settings ? Support 🗙 Log Out |  |
| SLOs & Assessments                                            | Org Management Corg Management Reports     |  |
| SLOs Listing Curriculum Map Outcomes Groups Assessments       |                                            |  |

5. Moving down the page, check to make sure your organization is correct, then select **ALL** from the terms selection. Under the programs tab you will see all of the degrees, select the one you want to map. It should also be selected in the pull down to the left.

| MARIN                                                                 |                        | Dream · L                 | earn · Achieve                           |
|-----------------------------------------------------------------------|------------------------|---------------------------|------------------------------------------|
| Robyn Wood as Department Coordinate 💠 in                              | Fine & Visual Arts     | Inbox Recount Se          | ttings <b>?</b> Support <b>X</b> Log Out |
| SLOS & A                                                              | ussessments Curriculum | Org Management            | Reports                                  |
| SLOs Listing Curriculum Map Outcomes 0                                | Groups Assessments     |                           |                                          |
| Mapping source                                                        |                        |                           |                                          |
| CSLOs                                                                 |                        |                           |                                          |
| Organization Outcomes Groups                                          | Terms                  | Programs                  |                                          |
| Fine & Visual Arts 🚽 🛛 - No Outcomes Group                            | p selected - 🗸 All     | - No Program selected -   | -                                        |
| Core PSLOs -                                                          | No PSLO found          | • - No Program selected - |                                          |
|                                                                       |                        | AS-COM Architecture       |                                          |
| Courses                                                               |                        | AS-COM Architecture       |                                          |
| - No Course Group Selected -                                          |                        | AA-COM Art                |                                          |
| Include inactive Courses                                              |                        | AA-T Art History          |                                          |
|                                                                       |                        | AS-COM Design, Applied    |                                          |
|                                                                       |                        |                           |                                          |
| ARCH100 History of Architecture I<br>Active between 1/1900 and 1/2019 |                        |                           |                                          |
| 1. Identify the name, date, architect, and significance               |                        |                           |                                          |

| MARIN                                                                                                    |            | Dream · L               | earn · Achieve                          |
|----------------------------------------------------------------------------------------------------|------------|-------------------------|-----------------------------------------|
| Robyn Wood as Department Coordinate 🛊 in Fine & Visual Arts                                                                                                    | \$         | Inbox Recount Set       | tings <b>?</b> Support <b>X</b> Log Out |
| Strategic Planning SLOs & Assessments                                                                                                    | Curriculum | Org Management          | Reports                                 |
| SLOs Listing Curriculum Map Outcomes Groups Assessment                                                                                                    | S          |                         |                                         |
| Mapping source                                                                                                    |            |                         |                                         |
| CSLOs                                                                                                    |            |                         |                                         |
| Organization Outcomes Groups                                                                                                    | Terms      | Programs                |                                         |
| Fine & Visual Arte - No Outcomes Group selected -                                                                                                    | All        | - No Program selected - | •                                       |
| Core PSLOs     No PSLO found       Courses     •       • No Course Group Selected -     •       • No Course Group Selected -     •       • AA-COM Art     •       • AA-COM Art     •       • AA-COM Art History     •       • AS-COM Architecture     •       • AS-COM Architecture     • |            |                         |                                         |
|                                                                                                    |            |                         |                                         |

6. You will see your **PSLOs** across the top of the page and the C**SLOs** for each course along the side. Click inside the boxes to map the CSLO (on the left) to the appropriate PSLO (at the top). Keep going until all CSLOs from all courses in the program have been mapped. You will see green boxes with checkmarks like in the image above to show which PLOs each SLO is mapped to.

Note: There is no save button or any need to save as your changes are automatically saved.

| Robyn Wood as Data Steward 🗘 ir                                                | Fine & Visual Arts                                                                                                    | *                                    | Inbox                                                    | Account Settings                                         | Support Cog Out     |
|--------------------------------------------------------------------------------|----------------------------------------------------------------------------------------------------|--------------------------------------|----------------------------------------------------------|----------------------------------------------------------|---------------------|
| Strategic Planning SLOs & Assess                                               | ments Curriculum                                                                                                    | Org N                                | fanagement                                               | Reports                                                  | System Settings     |
| SLO Listing PSLO Classes ISLO & Gen F                                          | Ed Classes Curriculun                                                                                                    | n Map Outcomes Gro                   | ups Assessments                                          |                                                          |                     |
|                                                                                |                                                                                                    |                                      |                                                          |                                                          |                     |
|                                                                                | _                                                                                                    |                                      | _                                                        |                                                          |                     |
| Organization Outcomes Groups                                                   | T                                                                                                    | erms                                 | Programs                                                 |                                                          | Active since 8/2018 |
| Fine & Visual Arts - No Outcomes Grou                                          | p selected - 👻                                                                                                    | All                                  | AA-COM Art                                               | •                                                        |                     |
| AA-COM Art                                                                     | Identify, describe<br>and evaluate the<br>creative and cultural                                                                                                    | Demonstrate the<br>ability to create | Demonstrate the<br>ability to create<br>concentual ideas | Present finished<br>artwork for peer,<br>professional or |                     |
| Courses                                                                        | achievements of                                                                                                    | works utilizing                      | using analytical                                         | academic review.                                         |                     |
| AA-COM Art                                                                     | humanity throughout<br>history.                                                                                                    | techniques and<br>methods within the | problem solving<br>skills.                               |                                                          |                     |
| Include inactive Courses                                                       | ·                                                                                                    | disciplines included                 |                                                          |                                                          |                     |
| ART101 Western Art: Ancient - Mediev<br>Active between 1/1900 and 1/2019       |                                                                                                    |                                      |                                                          |                                                          |                     |
| 1. interpret the various ways in which works of art                            | <b>~</b>                                                                                                    |                                      |                                                          |                                                          |                     |
| Active since 1/2018                                                            | Set Attainment Levels                                                                                                    |                                      |                                                          |                                                          |                     |
| 2. demonstrate an understanding of the relationship between art and its        | <ul> <li>Image: A set of the set of the</li></ul> |                                      |                                                          |                                                          |                     |
| Active since 1/2018                                                            | Set Attainment Levels                                                                                                    |                                      |                                                          |                                                          |                     |
| 3. demonstrate abilities to analyze artworks on the basis of artistic, social, | <b>_</b>                                                                                                    |                                      |                                                          |                                                          |                     |
| Active since 1/2018                                                            | Set Attainment Levels                                                                                                    |                                      |                                                          |                                                          |                     |
| 4. demonstrate critical thinking and visual literacy skills through oral and   | ✓                                                                                                    |                                      |                                                          |                                                          |                     |
| APT101 History of Western Art, Apsignt, Mediaval                               | Set Attainment Levels                                                                                                    |                                      |                                                          |                                                          | _                   |

7. You have now completed the CSLO to PSLO mapping process. To change any part of the map just click on the green box and it will deselect it. You can then click another box if needed.